# ขั้นตอนการขอหนังสือยืนยันยอดคงเหลือในบัญชี

## ี่ผ่าน เว็บไซต์ KS Trade

Login เข้าสู่ระบบ (กรณีที่จำรหัสผ่านไม่ได้ สามารถ กด ลืมรหัสผ่าน)

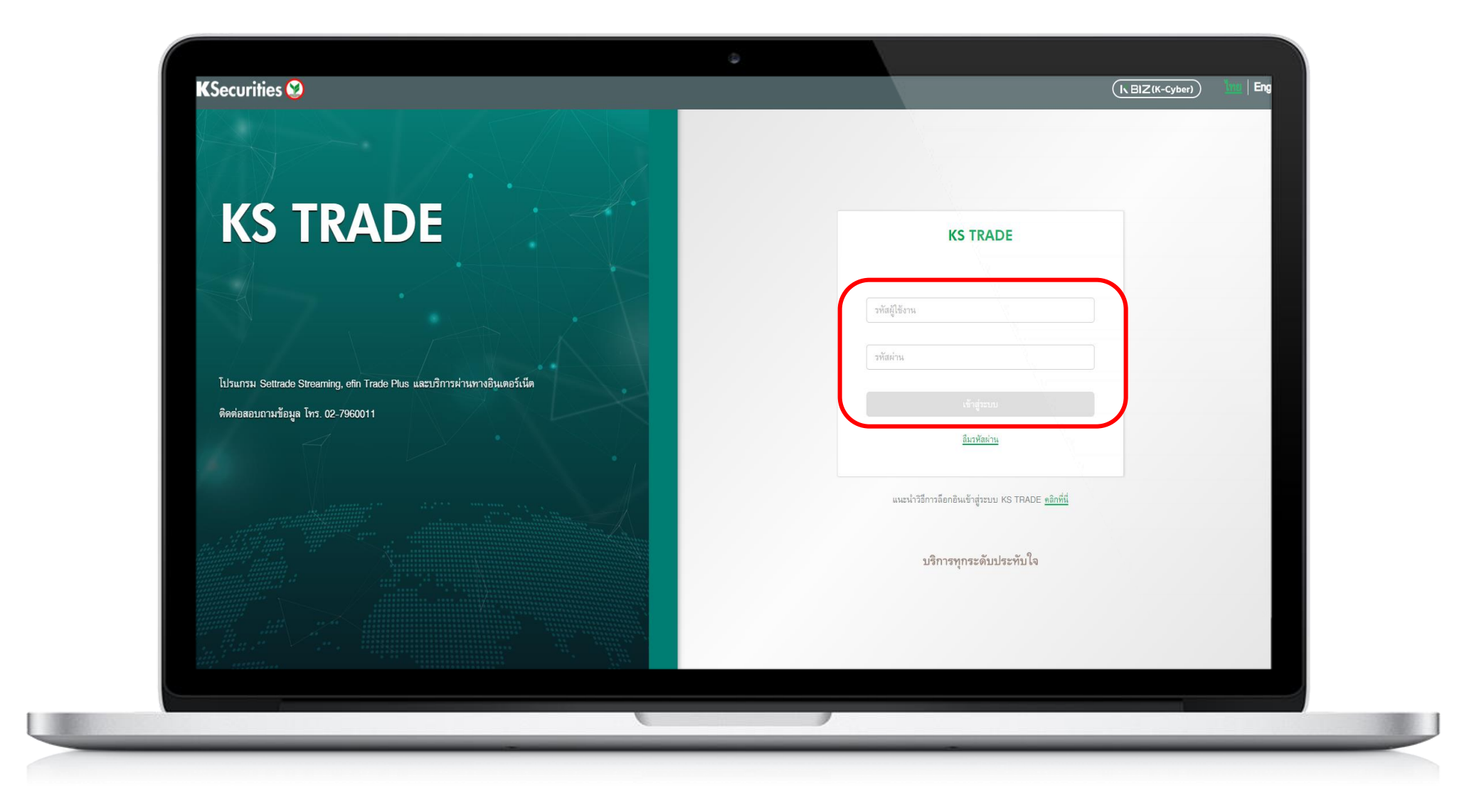

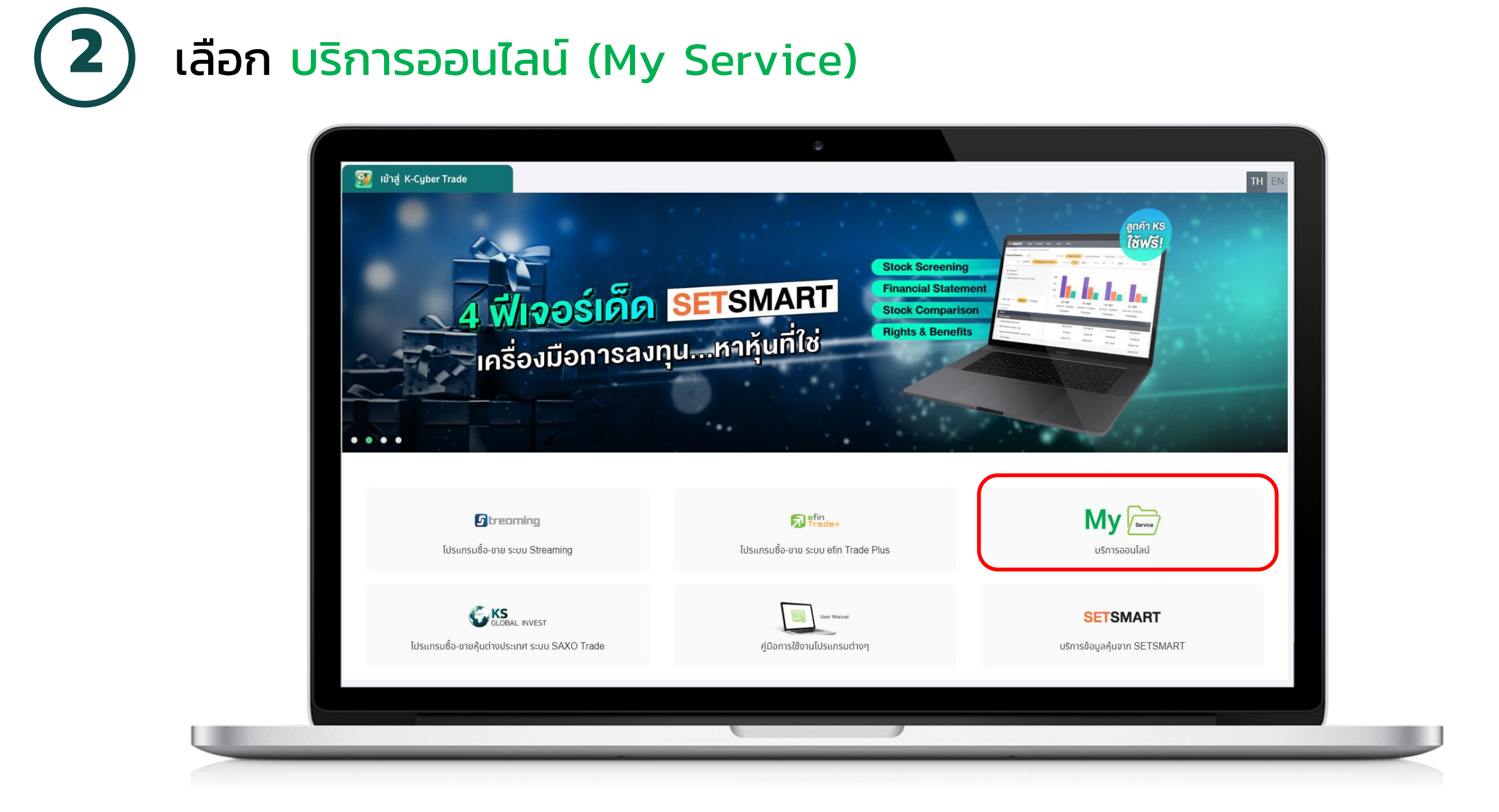

3 กด ตกลง เพื่อรับ SMS OTP และ กรอกรหัส OTP จากนั้น กด ยืนยัน

| KSecurities 🥸                                                                           |
|-----------------------------------------------------------------------------------------|
|                                                                                         |
|                                                                                         |
| กรุณายืนยันตัวตนของท่านด้วยรหัส SMS-OTP                                                 |
| (One Time Password) ก่อนการายการ                                                        |
| คลิกที่นี่เพื่อขอรับรหัส SMS-OTP ตกลง                                                   |
| รอรับรหัส OTP ทาง SMS บนโทรศัพท์มือถือของท่าน xxxxxx9040 (รหัส OTP มีอายุใช้งาน 6 นาที) |
| รหัสอ้างอิง รหัส OTP                                                                    |
| 3 ຍົມຍັນ                                                                                |

### ขอหนังสือยืนยันยอดคงเหลือในบัญชี เว็บไซต์ KS Trade

4

6

เลือก ขอหนังสือยืนยันยอดคงเหลือในบัญชี

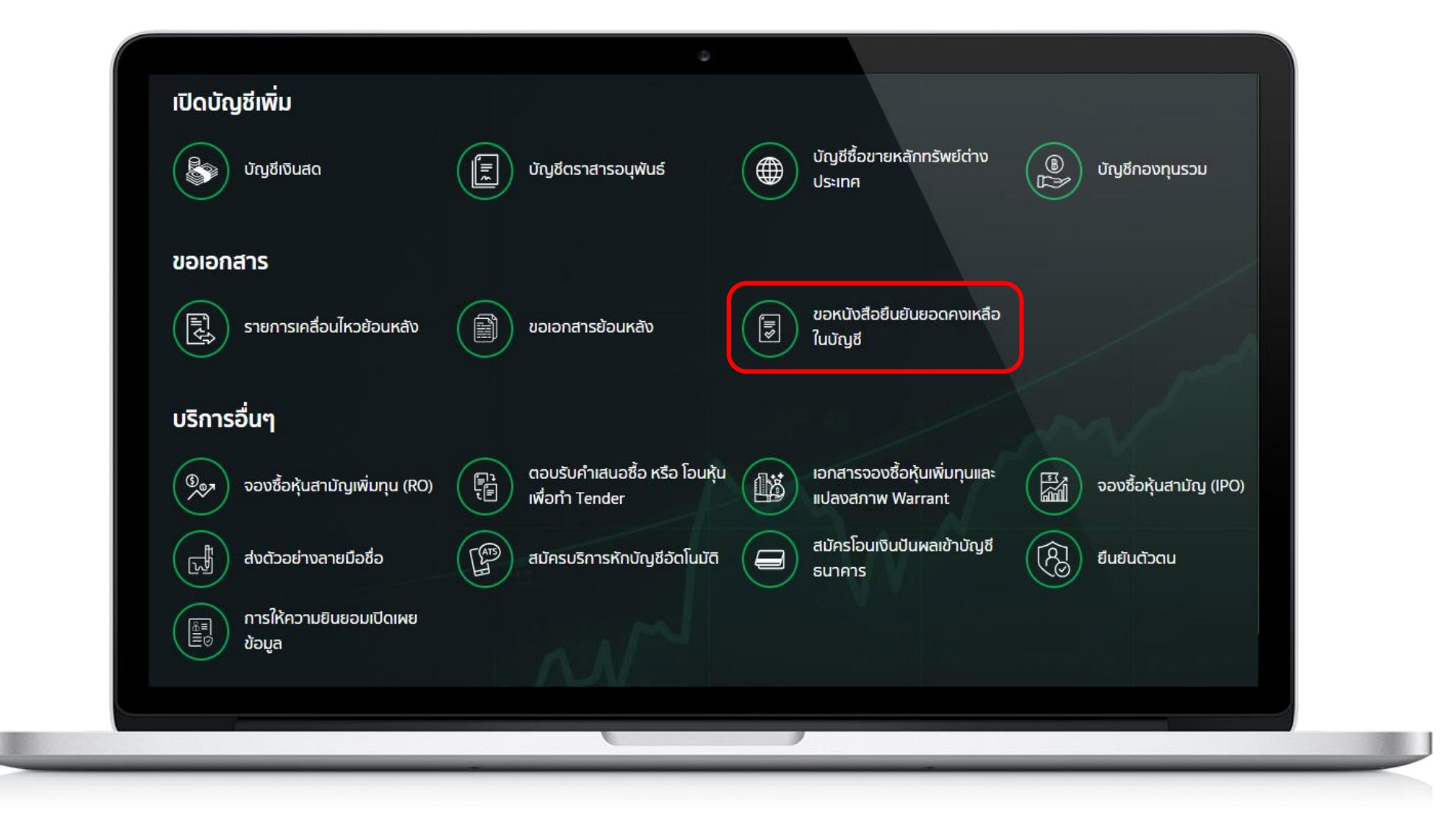

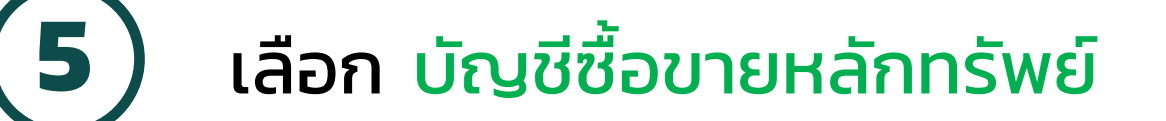

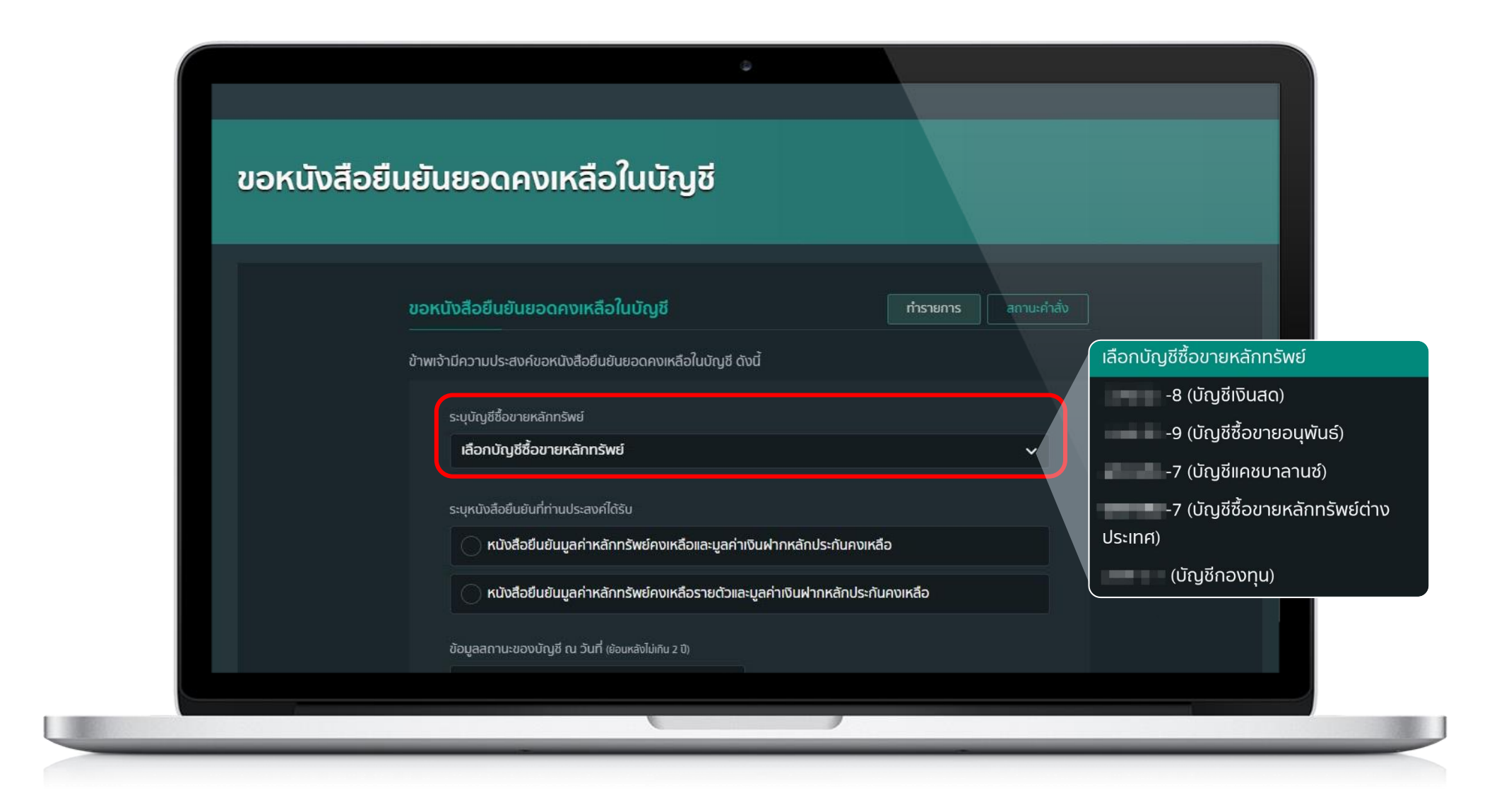

ระบุ หนังสือยืนยันที่ประสงค์ได้รับ จากนั้น เลือก ภาษาและสกุลเงิน

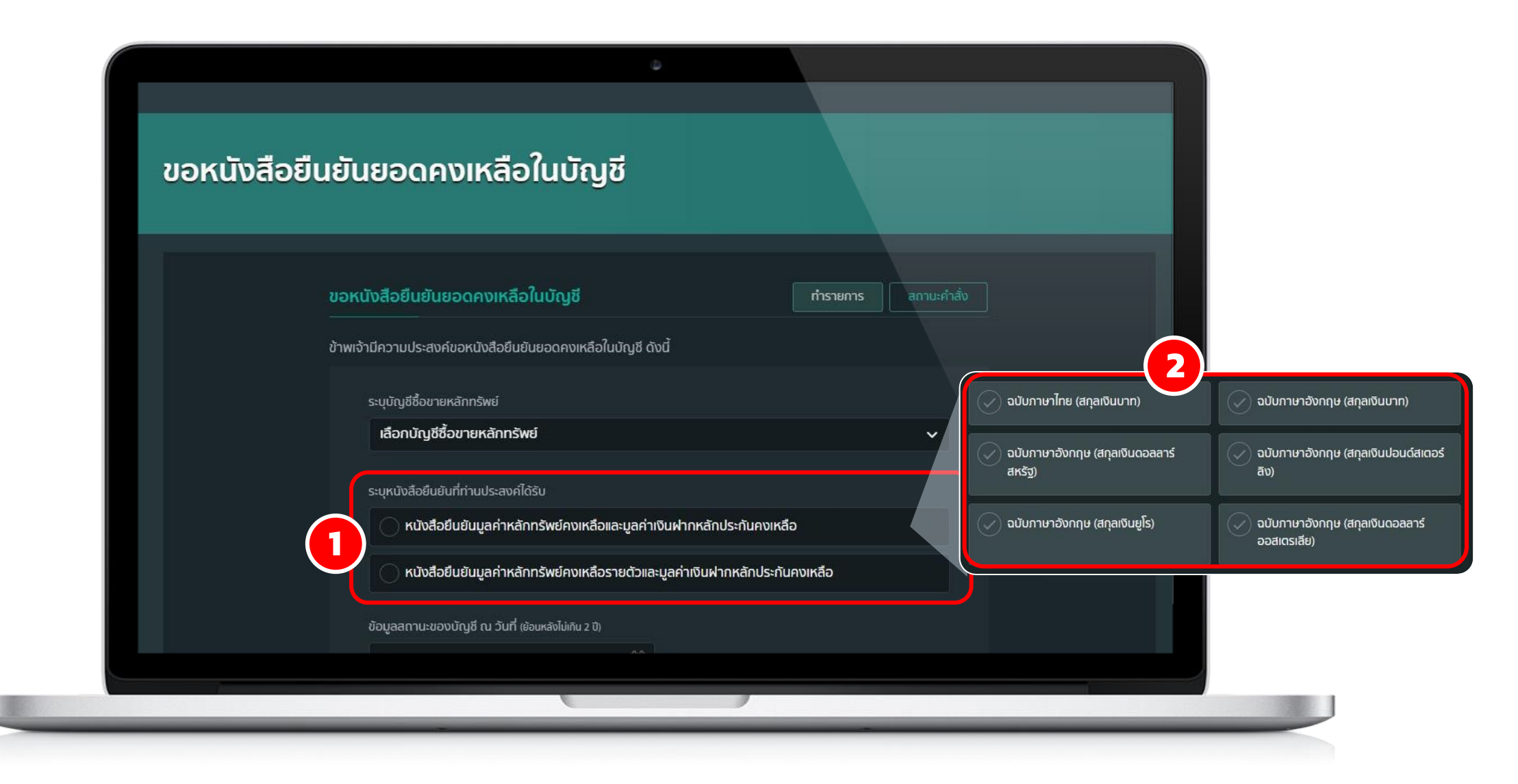

ขอหนังสือยืนยันยอดคงเหลือในบัญชี เว็บไซต์ KS Trade

) ระบุ วันที่ข้อมูลสถานะบัญชี ที่ต้องการ เลือก ช่องทางรับเอกสาร จากนั้น กด ตกลง

| ข้อมูลสถานะของบัญชี ณ วันที่ (ย้อมหลังไม่เกิม 2 ปี)<br>ช่องทางการรับเอกลาร (เลือกได้ 1 ช่องทางเท่านั้น)<br>ทางอีเมล<br>(@gmail.com | 2                                                                      |
|----------------------------------------------------------------------------------------------------|------------------------------------------------------------------------|
| กรุณาเลือกบัญชีที่ด้องการหักค่าธรรมเนียม<br>ระบุบัญชีชี้อขายหลักทรัพย์                                                             | กรณี เลือกรับเอกสารทางไปรษณีย์<br>มีค่าธรรมเนียมในการดำเนินการ 100 บาท |
|                                                                                                    |                                                                        |
| กลับสู่หน้าแรก ดกลง                                                                                                    |                                                                        |

8

(7)

## ตรวจสอบรายการ จากนั้น กด ตกลง

| ů li do li do li d |
|----------------------------------------------------------------------------------------------------|
| บัญชีซื้อขายหลักทรัพย์<br>7 (บัญชีแคชบาลานซ์)                                                                                                    |
| หนังสือที่ท่านต้องการ                                                                                                    |
| 🗸 หนังสือยืนยันมูลค่าหลักทรัพย์คงเหลือรายด้วและมูลค่าเงินฝากหลักประกันคงเหลือ                                                                                                    |
|                                                                                                    |
| อบับภาษาไทย (สกุลเงินบาท)                                                                                                    |
|                                                                                                    |
| ข้อมูลสถานะของบัญชี ณ วันที่                                                                                                    |

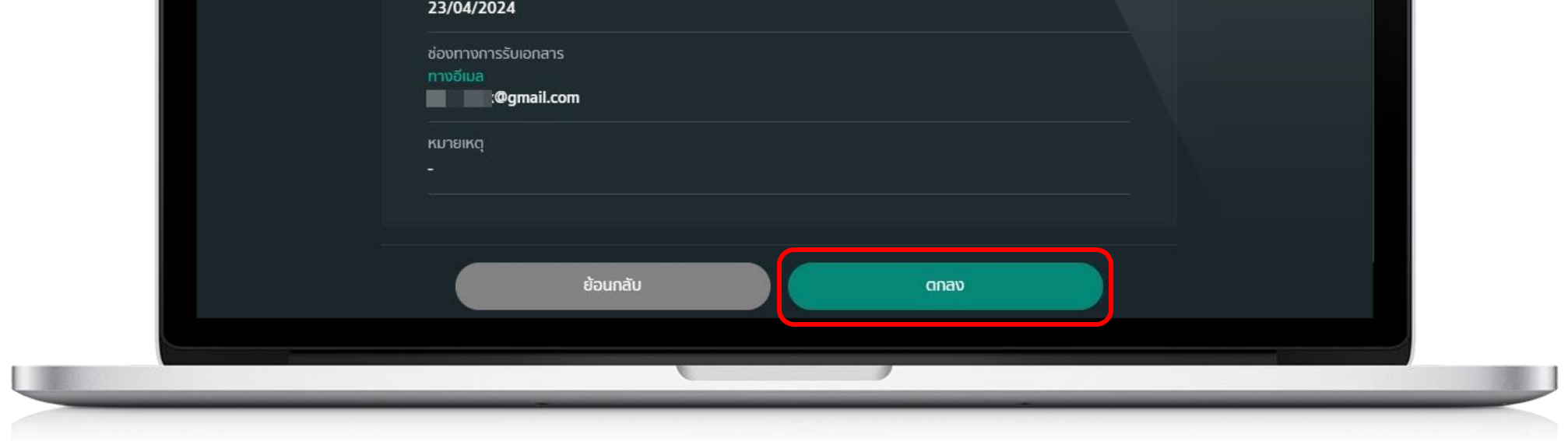

๑ ทำรายการสำเร็จ

| บริษัทหลักทรัพย์ กลิก                                   | เรไทย จำกัด (มหาชน)                                  |  |
|---------------------------------------------------------|------------------------------------------------------|--|
| บริษัทฯได้รับรายการของท่านเรียบร้อยแล้ว แล<br>รับเอกสาร | ะ จะดำเนินการนำส่งเอกสารตามช่องทางการ<br>ที่ท่านระบุ |  |
| ท่านสามารถตรวจสอบสถ<br><u>"สถานะการเ</u>                | านะรายการของท่านได้ที่<br><u>ทำรายการ"</u>           |  |
| วันที่ทำรายการ                                          | 15-05-2024                                           |  |
| กลับสู่ห                                                | ນ້າແรก                                               |  |
|                                                         |                                                      |  |

#### ขอหนังสือยืนยันยอดคงเหลือในบัญชี เว็บไซต์ KS Trade

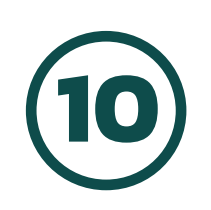

## ้ติดตามสถานะการขอหนังสือยืนยันยอดคงเหลือในบัญชี กด สถานะคำสั่ง

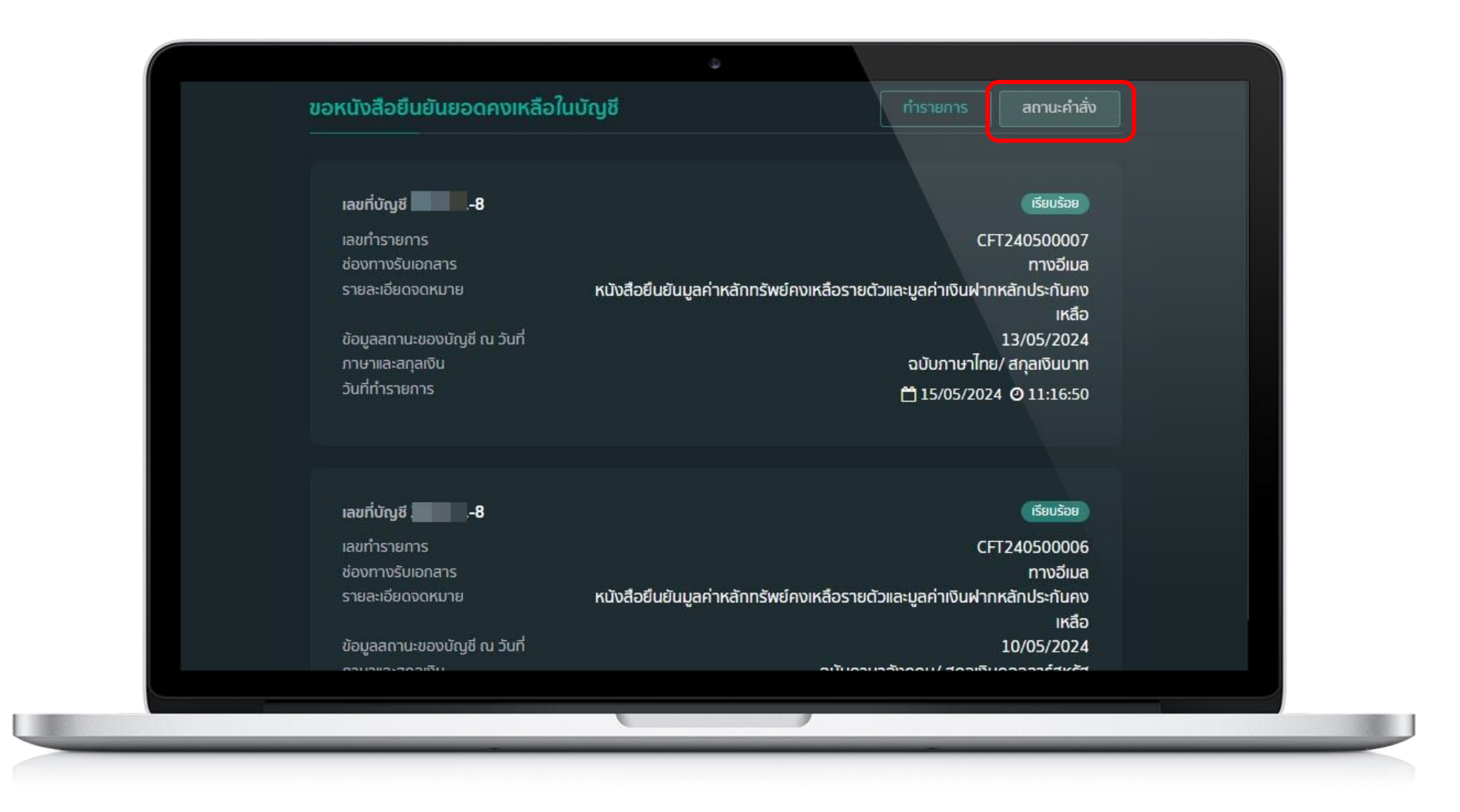

#### หมายเหตุ :

- 1. ท่านสามารถขอข้อมูลสถานะบัญชีของท่านเป็นข้อมูลย้อนหลังได้ไม่เกิน 2 ปี
- 2. กรณีเลือกรับเอกสารทางอีเมล ท่านจะได้รับเอกสารทันทีหลังจากที่ท่านดำเนินการจบขั้นตอนการขอเอกสาร
- 3. กรณีเลือกรับเอกสารทางไปรษณีย์ จะมีการเรียกเก็บค่าธรรมเนียมในการดำเนินการ 100 บาท และบริษัท

้จะจัดส่งเอกสารให้ท่านภายใน 3-5 วันทำการหลังจากวันที่ท่านดำเนินการจบขั้นตอนการขอเอกสาร

4. สอบถามข้อมูลเพิ่มเติม กรุณาติดต่อผู้จัดการเงินทุนบุคคลของท่าน